Em caso de dúvida FALE CONOSCO CENTRAL DE TELECONSULTA HUPE Secretaria e Agendamento telefone 0800 023 85 83 S WhatsApp 2868-8899 e-mail para teleconsultahupe@telessaude.uerj.br

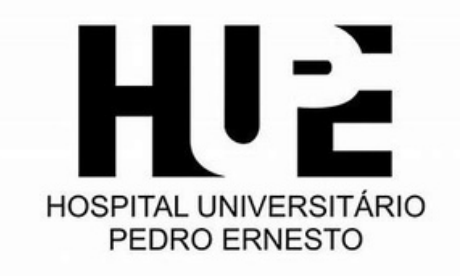

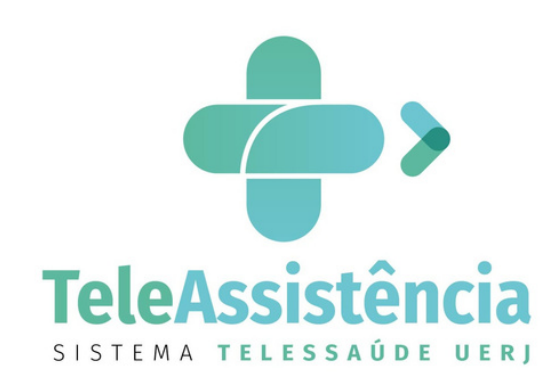

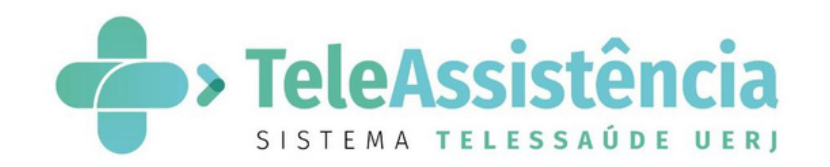

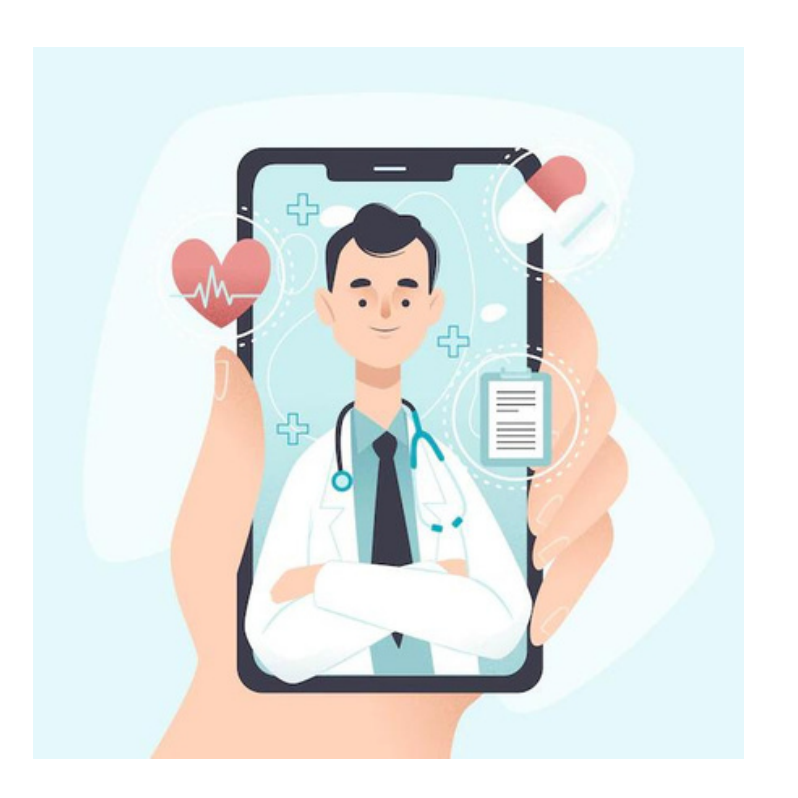

COMO REALIZO MINHA CONSULTA PELO CELULAR?

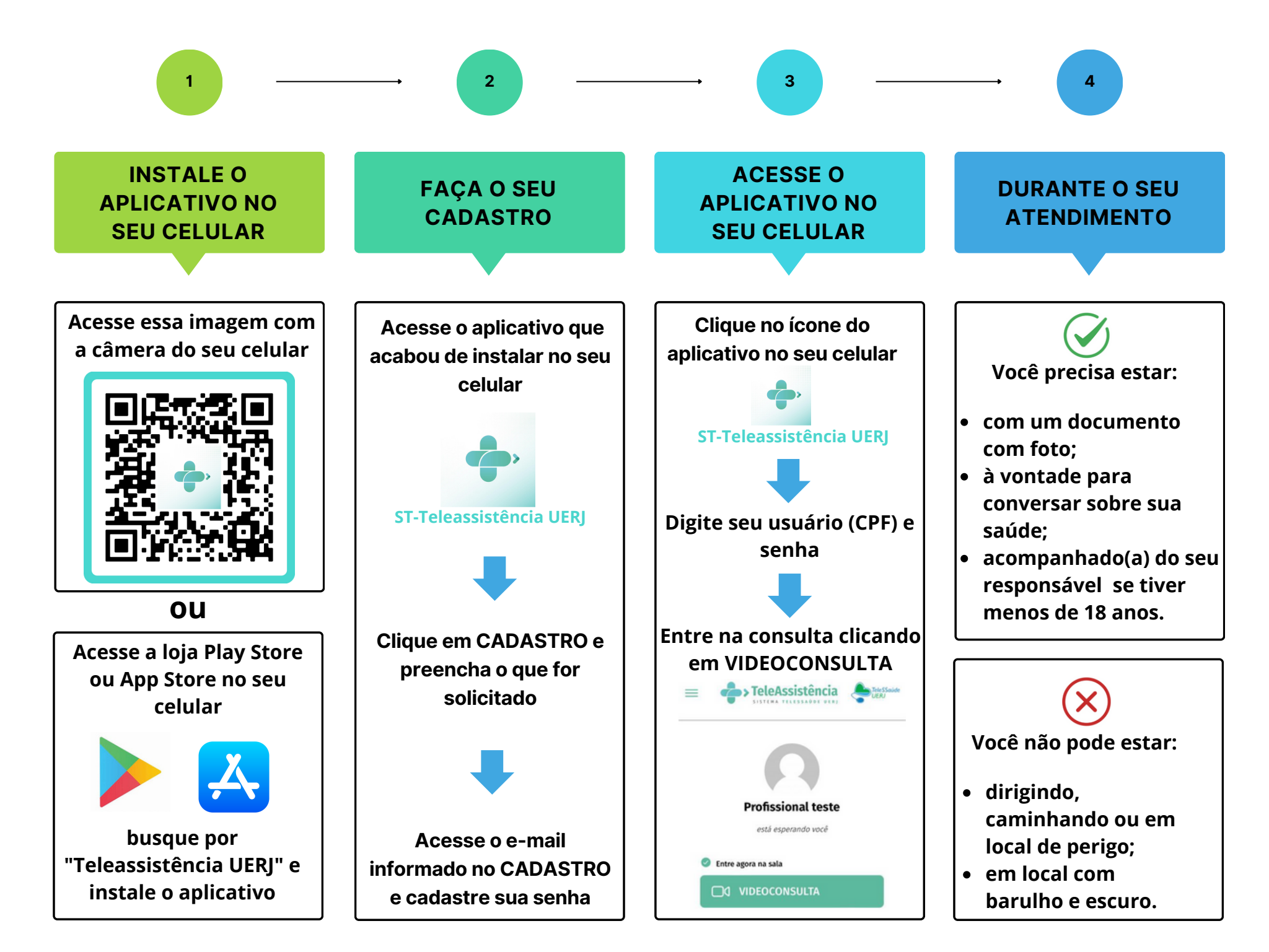